# Register for Enrolment Interview

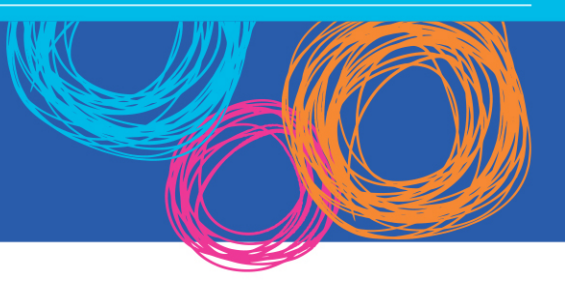

## Summary

21/08/2017 • Register for Enrolment Interviews

This guide details how to register for an enrolment interview at Ayr State High School. In 2017, all enrolment interview registrations are primarily done using the same system as Parent Teacher Interviews (SOBS). If internet access is not available to you, it is still possible to call the school office on (07) 4790 4333 to book an interview at your school for a specific time slot.

## Steps

 Navigate to the school website (<u>http://ayrshs.eq.edu.au</u>). In the bottom right corner, you will see a link titled "Enrolment Interview Booking" – click on this.

| iConnect                    |   |   |   |   |  |  |  |  |  |
|-----------------------------|---|---|---|---|--|--|--|--|--|
| Enrolment Interview Booking |   |   |   |   |  |  |  |  |  |
| •                           | ^ | • | ^ | • |  |  |  |  |  |

2) You will be shown a page requesting your email address. Please enter it, because this is how the system ties students to you. Proceed to click the "Next" button.

#### Bookings

| <sup>2</sup> Parent:<br>Parent ac | cess                                                                                                    |
|-----------------------------------|----------------------------------------------------------------------------------------------------|
| Email:                            | TestParent@testemail.com<br>For example: john.smith@gmail.com<br>This email will be your login identifier each time you revisit this site |

 On the next page, the system will request your phone number and name, in case the interview booking needs to be followed up by school administration staff in the future (ie: if the staff members' availability changes).

| Bookings  |             |                                                                       |                 |
|-----------|-------------|-----------------------------------------------------------------------|-----------------|
| 2 Parent: | Parent acce | SS                                                                    |                 |
|           | Name:       | Test Parent<br>[Optional] Enter your first name and surname, for exam | ple: John Smith |
|           | Contact:    | 0404111111<br>[Optional] Enter a contact phone number                 | 1               |
|           |             |                                                                       | Next Cancel     |

4) You will then be prompted to enter your students' details. Please enter their First Name, Last Name, and select their Year Level as "Yr6". If you select another Year Level, it will not show the available timeslots.

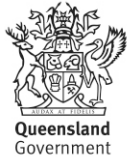

| Bookings                                                      |                                                                            |
|---------------------------------------------------------------|----------------------------------------------------------------------------|
| Parent: TestParent@testemail.com<br>Test Parent<br>0404111111 |                                                                            |
| Students: Student registration                                |                                                                            |
| Child's first name:                                           | Test<br>Enter your child's first name                                      |
| Child's surname:                                              | Student<br>Enter your child's surname or family name                       |
| Child's year level:                                           | ● Yr6 Yr7 Yr8 Yr9 Yr10 Yr11 Yr12<br>Select this child's current year level |
|                                                               | Next Cancel                                                                |

5) You will be shown all of the available interview sessions at each school. Please select **where** you would like your interview to happen. For example, the "Ayr State School" sessions happen at "Ayr State School". Click the "Book Interviews" button.

#### Bookings

| ♣ Parent:   | TestParent@testema<br>Test Parent<br>0404111111 | il.com     |               |                                                                         |                |                 | Edit |
|-------------|-------------------------------------------------|------------|---------------|-------------------------------------------------------------------------|----------------|-----------------|------|
| 🗳 Students: | Name                                            | Year level |               | Dates                                                                   | Email Schedule | Print Schedule  |      |
|             | Test Student                                    | Yr6 🗘      | <u>Delete</u> | Enrolment Interviews @ Ayr State School<br>21-08-2017 - 28-08-2017      | (              | Book Interviews |      |
|             |                                                 |            |               | Enrolment Interviews @ Brandon State School<br>23-08-2017 - 23-08-2017  |                | Book Interviews |      |
|             |                                                 |            |               | Enrolment Interviews @ Airville State School<br>25-08-2017 - 25-08-2017 |                | Book Interviews |      |
|             |                                                 |            |               | Enrolment Interviews @ Ayr State High School<br>28-08-2017 - 08-09-2017 |                | Book Interviews |      |
|             |                                                 |            |               | Enrolment Interviews @ East Ayr State School<br>30-08-2017 - 06-09-2017 |                | Book Interviews |      |
|             |                                                 |            |               | Enrolment Interviews @ Giru State School<br>07-09-2017 - 07-09-2017     |                | Book Interviews |      |
|             |                                                 |            |               | Enrolment Interviews @ Clare State School<br>08-09-2017 - 08-09-2017    |                | Book Interviews |      |
|             | Add child                                       |            |               |                                                                         |                |                 |      |

6) The system will then ask for your current school. Please enter your current schools name.

### Bookings

| 2 Parent:      | TestParent@testemail.com<br>Test Parent<br>0404111111                    | Edit |
|----------------|--------------------------------------------------------------------------|------|
| 😍 Students:    | Test Student<br>Enrolment Interviews @ Ayr State School                  |      |
| We have some a | additional questions Current or Previous School: Test School Next Cancel |      |

7) Depending on staff member availability for your selected school, you may be provided a choice whom you would like to have an interview with. Select the staff member you would like, and then click "Next".

#### Bookings

| 2 Parent: Te<br>Te<br>04 | estParent@testemail.com<br>est Parent<br>404111111     |                                          | Edit |
|--------------------------|--------------------------------------------------------|------------------------------------------|------|
| 🔮 Students: Te<br>E      | est Student<br>inrolment Interviews @ Ayr State School |                                          |      |
|                          |                                                        | Select the staff member for this booking |      |
|                          |                                                        | ALEKSIC, Andrea                          |      |
|                          |                                                        | KASTNER, Melinda 🔿                       |      |

8) You will now be shown the availability calendar for the school you selected. Booking the respective slot is as easy as clicking on a green slot labelled as "Free".

| 12:30pm | Unavailable |
|---------|-------------|
| 01:00pm | 1 available |
| 01:30pm | 1 available |

9) Your booking is now registered! If you would like to confirm, you can call our administration staff on (07) 4790 4333.